## How Do I Submit a Partial Day Absence \ Leave Request?

## Navigation

- 1. Log into OneUSG Connect .
- 2. From Employee Self Service, click the Time and Absence tile.
- 3. On the Time page, click the Request Absence link.
- 4. On the Request Absence page, click t he Absence Name field and select absence reason .
- 5. Enter or select the Start Date of the absence.
- 6. Enter or select the

|                                       | ×                 | Orecast Dein s                                     |
|---------------------------------------|-------------------|----------------------------------------------------|
|                                       | Tota<br>32.00     | tal Absence Hours Bearies tedu e may secon         |
|                                       |                   | Total Comp Time Used                               |
|                                       |                   | 67466 · · · ·                                      |
| 0.00-                                 |                   |                                                    |
| · · · · · · · · · · · · · · · · · · · | .00               | Total Vacation Hours Lised ways me. And the second |
|                                       | Э 1963ы өр ,      | Total Lineched Holiday Hours                       |
|                                       | March Col. (1975) | Tatal Uppeid Laure                                 |
| 0165                                  |                   |                                                    |
| · · · · · · · · · · · · · · · · · · · |                   | A7.06                                              |
| Beferreal Holiday Balance             |                   | 0.00                                               |
| 216.11                                |                   | 201.67%L59%-売別しみ第月()が。                             |

b. If your request is INELIGABLE, the Forecast Details will show t he amount requested, the amount granted, the amount taken, and the ending balance after the request. <u>The remaining hours</u> requested will go uncompensated.

al . Riiin for 38 ID (tti)t 0.958 013 Tw (e)-9.3 (r)]TJ 0 Tc 0 Tw]6.522 0 Td ()Tj /0

- 16. To save the request without submitting it, click the Save for Later button.
- 17. When finished entering all information for the absence, click the Submit button.
  - a. If you click0 Td ( )2.2 (t)]TJ 0 0 0.502 scn 0 Tc 0 Tw 3.25 0 Td ( )Tj /CS14M 3.25 0 5(h)3.3 5